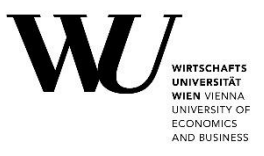

## **Guidelines for Thesis Management**

If you have any questions, please contact <a href="mailto:studentsupport@wu.ac.at">studentsupport@wu.ac.at</a>.

Step 1Go to myWU <a href="https://bach.wu.ac.at/mywu/">https://bach.wu.ac.at/mywu/</a>Welcoand log in with your WU account.Login with yaccess to all

Welcome @myWU

Login with your <u>WU account</u> or via <u>WUniverse</u> to get access to all applications.

You are not a student yet? Start your WU Online Pre-Registration with creating a new WUniverse Account.

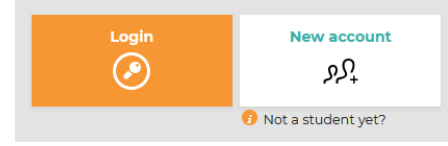

Step 2 Click on the menu symbol with the three lines at the top right.

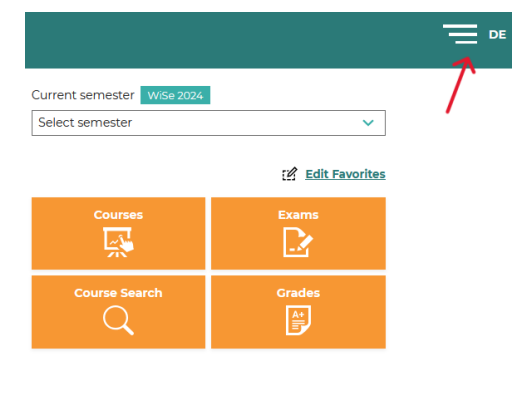

Step 3 Click on *Thesis Management* under *My workplace*.

|                     | × |
|---------------------|---|
| My workplace        |   |
| 🗐 Calendar          |   |
| 옷 Profile           |   |
| 🛯 Thesis Management |   |

**Step 4** A thesis will be listed here once you <u>created it in the supervision</u> <u>database</u> **and** the <u>student</u> has <u>logged into</u> Thesis Management.

**Note**: If the paper was written **jointly by two or more people**, **only one author uploads the paper** and indicates the co-author(s).

| المعنومية (Change   logou | ut                                  |                              |                                     |            |                    |                   |         |
|---------------------------|-------------------------------------|------------------------------|-------------------------------------|------------|--------------------|-------------------|---------|
| Thesis Management         |                                     |                              |                                     |            |                    |                   |         |
| Freigabe                  |                                     | ×                            |                                     |            |                    |                   |         |
| 1 Result(s) found         | Result(s) found Suche nach Name/MNR |                              |                                     |            |                    |                   |         |
| Student ID Surna          | ame 🛦 🛛 Firstname                   | Title (Original)             | Title (English)                     | Туре       | State              | Similar<br>report | Similar |
| 12345678 Muste            | termann Max                         | Title of the Master's thesis | <u>Title of the Master's thesis</u> | ма         | Created            | nein              | n/a     |
|                           |                                     |                              |                                     | Rows per p | oage 10 🔻 1-1 of 1 | I< <              | > >1    |

| Step 5                                                                                                    | <b>Click</b> on the title of the respective t                                                          | hesis.                                                                                                  | Freigabe All Result(s) four Student ID 12345678 | nd<br>Surname 🔺<br>Mustermann | Firstname<br>Max                                                                        | Title (Original)<br>Title of the Master's thesis |  |
|----------------------------------------------------------------------------------------------------|----------------------------------------------------------------------------------------------------|----------------------------------------------------------------------------------------------------|-------------------------------------------------|-------------------------------|-----------------------------------------------------------------------------------------|--------------------------------------------------|--|
| Step 6                                                                                                    | You can download the thesis here.<br>Note: The affidavit is confirmed by the student directly in myWU. | C These<br>Details<br>Student<br>Type<br>Language<br>Title (Original)<br>Title (English)<br>Reviewer(s) | sis                                             | 1<br>Ma<br>En<br>Tit<br>Ur    | 2345678<br>aster's thesis<br>glish<br>le of the Mas<br>le of the Mas<br>iv.Prof. Dr. Ma | ster's thesis<br>ster's thesis<br>x Mustermann   |  |
| <ul> <li>Step 7 To view the plagiarism report in the <i>Turnitin</i> application, click <i>Viewer</i>. You can also download and/or print the thesis using the arrow icon.</li> </ul> |                                                                                                    |                                                                                                    |                                                 |                               |                                                                                         |                                                  |  |

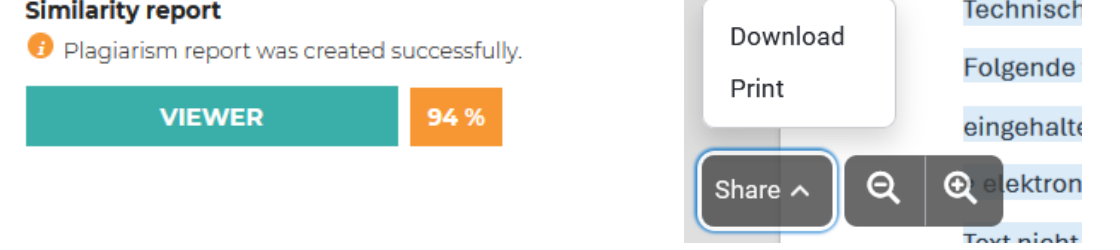

**Step 8** To confirm the plagiarism check is unobjectionable and to approve the thesis for grading.

If the thesis requires revision by the student, you can click on **"Back to start"** to return the thesis to the student. The student can again upload a new version. You need to state a reason for this step.

To grade the thesis go to the supervision database.

| Submission<br>Plagiarism check for the thesis is available. |  |  |  |  |  |  |
|-------------------------------------------------------------|--|--|--|--|--|--|
|                                                             |  |  |  |  |  |  |
|                                                             |  |  |  |  |  |  |
|                                                             |  |  |  |  |  |  |
|                                                             |  |  |  |  |  |  |

< Thesis Management

If there are different versions of a thesis, you can view them *History*.

| History |                              |              |             |                        |  |  |
|---------|------------------------------|--------------|-------------|------------------------|--|--|
| Version | Title (Original)             | Submitted at | Archived at | Reason for new version |  |  |
| 1       | Title of the Master's thesis | 20.11.2024   | 20.11.2024  |                        |  |  |
| 2       | Title of the Master's thesis | n/a          | n/a         |                        |  |  |